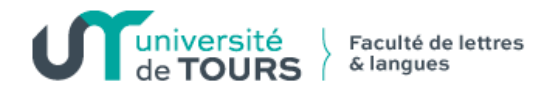

# Inscription Pédagogique en Ligne -Mémento

L'accès aux inscriptions pédagogiques (Module 3 Libre) se fait par l'Environnement Numérique de Travail (ENT) : http://ent.univ-tours.fr

Les dates d'accès sont les suivantes :

L1: SDL, Anglais, Lettres et Espagnol: du 31 août 9h au 02 septembre 12h.

#### ACCES ETUDIANT

1) <u>Connexion</u>

L'étudiant se connecte à partir de son numéro d'étudiant et de sa date de naissance.

|                                                                                                    | Inscription Pédagogique |  |
|----------------------------------------------------------------------------------------------------|-------------------------|--|
|                                                                                                    | en Ligne                |  |
| Merci de vous identifier :<br>Votre numéro d'étudiant est indiqué sur votre carte d'étudiant.<br>Numéro étudiant : | Ado*<br>20402432        |  |
| Date de naissance (ijmmaaaa) :                                                                                     | 14081986                |  |
|                                                                                                    | Valider Annuler         |  |

### 2) Accès à ses données personnelles

L'étudiant peut actualiser les informations personnelles.

ATTENTION : prévenir l'étudiant que l'adresse qu'il indiquera doit être celle où il peut être contacté en permanence et non une adresse provisoire (stage, terrain ...).

|                                      |                                             | 1/1                                                           | en Lign                                                           |  |
|--------------------------------------|---------------------------------------------|---------------------------------------------------------------|-------------------------------------------------------------------|--|
| Nom : AUDOL<br>N° d'étudiant : 20402 | JIN Prénom :<br>432 Né(e) le :              | DIANE<br>14/08/1986                                           | <u>Que</u><br><u>Que</u><br><u>Contact Technique et Pédagogie</u> |  |
| nnées personnelles<br>Į              | Votre adresse permanente e                  | <b>st :</b><br>er est obligatoire. Il s'agit de votre adresse | personnelle fixe ou celle de vos parents.                         |  |
| Choix de l'inscription               | Quel est votre téléphone ?                  | 02 47 39 28 34                                                |                                                                   |  |
| 1                                    | Quelle est votre adresse ?*                 | LES ILES NOIRES                                               |                                                                   |  |
| Choix des enseignements              |                                             | CHEMIN DE GEVRIOUX                                            |                                                                   |  |
| L                                    |                                             |                                                               |                                                                   |  |
| Récapitulatif inscription            | Quel est votre pays ?*                      | FRANCE                                                        |                                                                   |  |
| 1                                    | Si adresse en France                        |                                                               |                                                                   |  |
| Contrat pédagogique                  | Quel est votre code postal ?                | 37520                                                         |                                                                   |  |
|                                      | Précisez votre commune                      | LA RICHE                                                      |                                                                   |  |
|                                      | Si adresse à l'étranger                     |                                                               |                                                                   |  |
|                                      | Quel est votre code postal et votre ville ? |                                                               |                                                                   |  |
|                                      | Quel est votre type d'hébergement ?*        |                                                               |                                                                   |  |
|                                      | Quel est votre type d'hébergement ?*        | Domicile parental                                             |                                                                   |  |
|                                      |                                             |                                                               | Continuer                                                         |  |
|                                      | * champ obligatoire                         |                                                               |                                                                   |  |

## 3) Choix de la version d'étape

En cas d'inscription L1/L2 ou L2/L3, l'étudiant choisit une étape (année d'études) qu'il doit compléter entièrement, puis retourne à l'écran choix étape pour faire la seconde.

| université                                                                  | Insc                                                                                                    | cription Pédagogique                                                                                              |  |
|-----------------------------------------------------------------------------|----------------------------------------------------------------------------------------------------|----------------------------------------------------------------------------------------------------|--|
| de TOURS                                                                    |                                                                                                    | en Ligne                                                                                                    |  |
| Nom : <b>Bang</b><br>Nº d'étudiant : <b>Banga</b>                           | Prénom : <b>Calif</b><br>Né(e) le : <b>California</b>                                                                                                    | <u>Aidea</u><br>Quittera                                                                                          |  |
|                                                                             |                                                                                                    | Contact Technique                                                                                                 |  |
| Données personnelles                                                        | Les cursus affichés correspondent aux cursus su<br>Sélectionnez en un et cliquez sur le bouton « C<br>Une fois l'inscription sur ce cursus terminée, il v<br>la totalité de votre inscription.<br>Le cas échéant, précisez votre choix | ur lesquels vous devez vous inscrire.<br>ontinuer ».<br>rous faudra sélectionner les autres cursus pour accomplir |  |
| .↓                                                                          | L1 LLCER parcours espagnol (LL1CES - 18)                                                                                                    |                                                                                                    |  |
| Choix des enseignements<br>Récapitulatif inscription<br>Contrat pédagogique |                                                                                                    | Continuer                                                                                                    |  |
| Légende                                                                     |                                                                                                    |                                                                                                    |  |

#### 4) Choix des options

Les lignes terminées par une case orange sont à compléter. La légende en bas à droite de l'écran permet de connaître la signification des icônes.

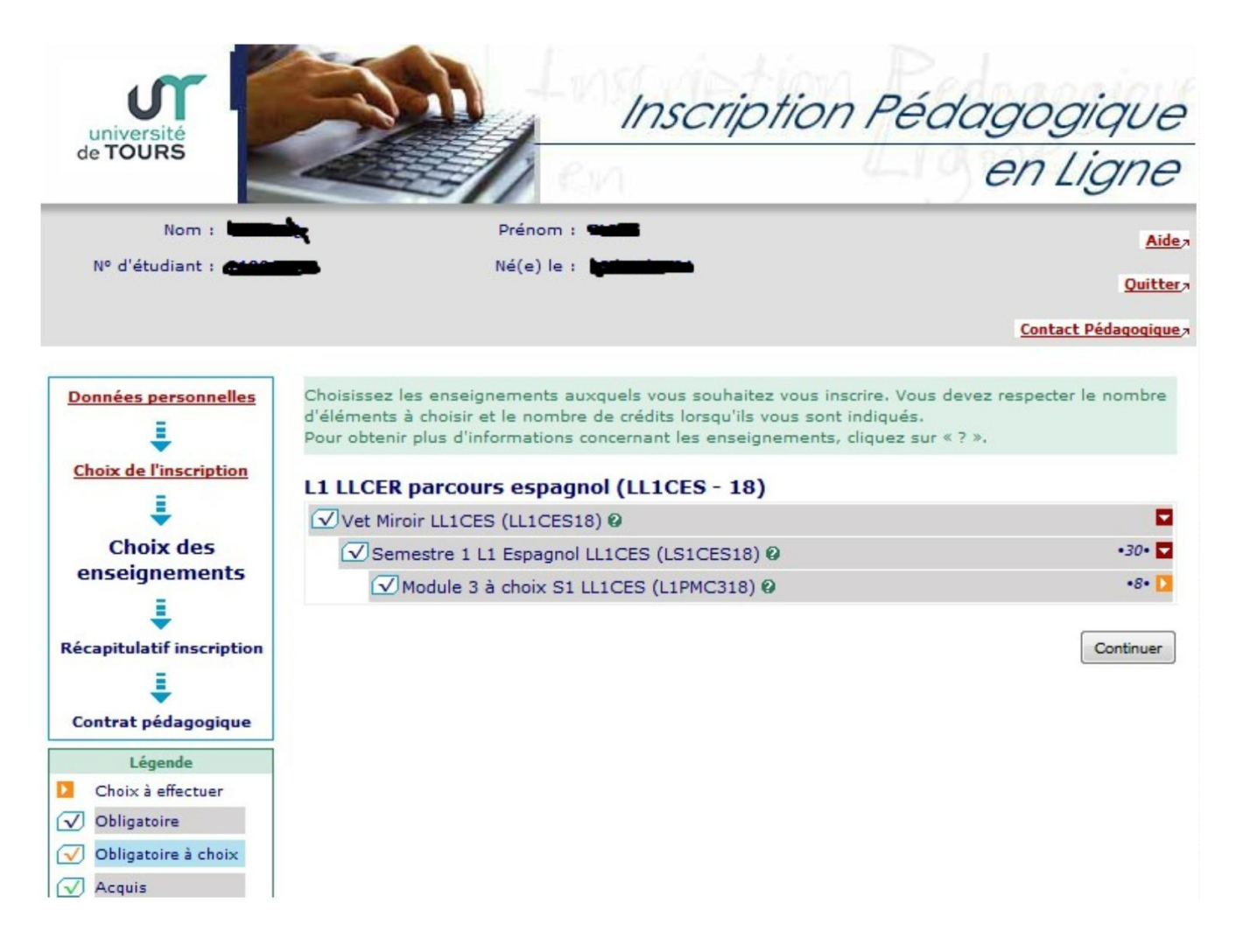

#### Sélectionner le choix du module libre :

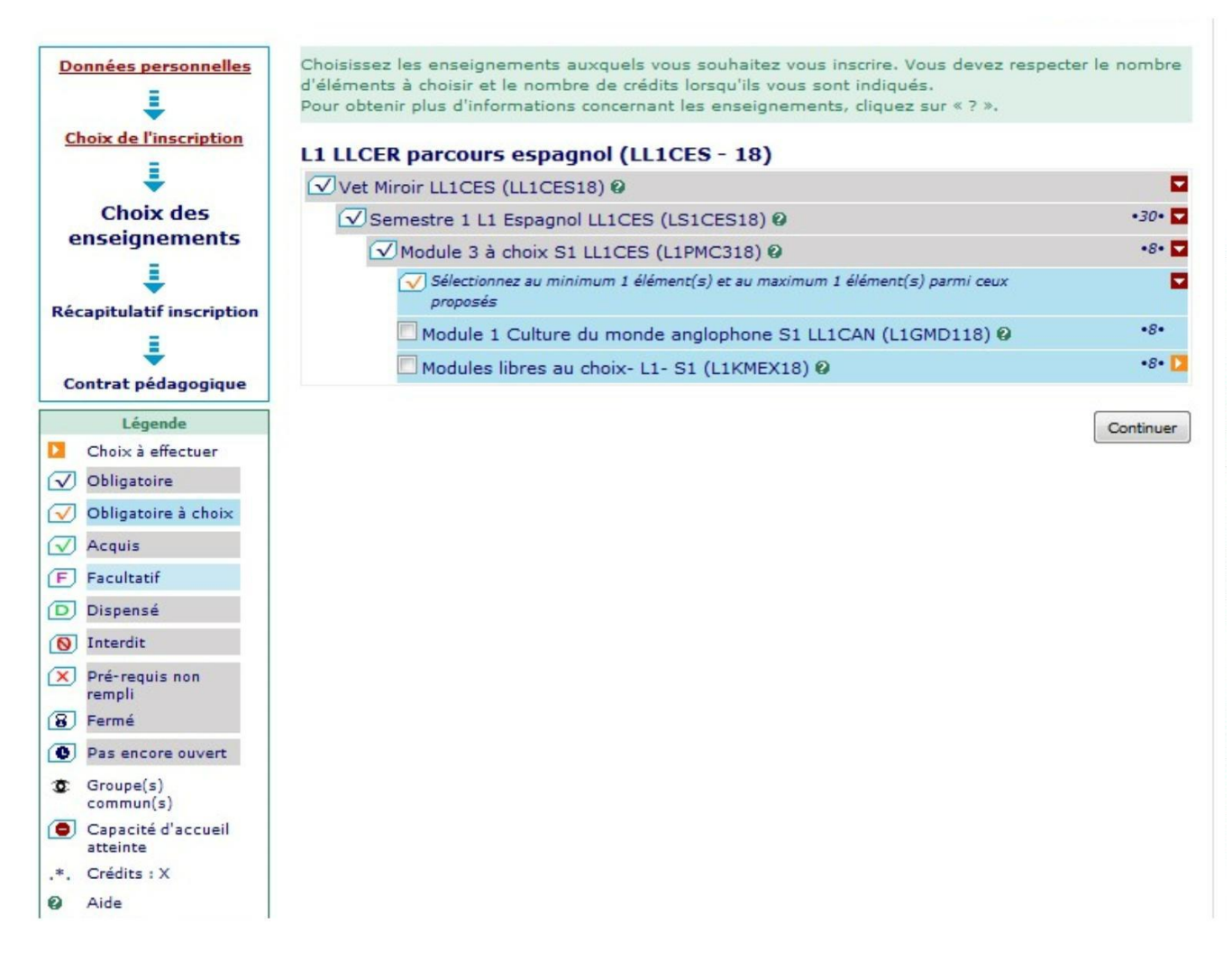

### 5) Les étudiants redoublants

Si vous êtes redoublants et que vous avez validé la totalité de votre module libre, merci de prendre contact avec votre secrétariat pédagogique pour la signature du contrat pédagogique (obligatoire cette année suite à la nouvelle offre de formation).

Si vous êtes redoublant et qu'il vous reste des matières à valider à l'intérieur de votre module libre, vous devez obligatoirement vous réinscrire en ligne.

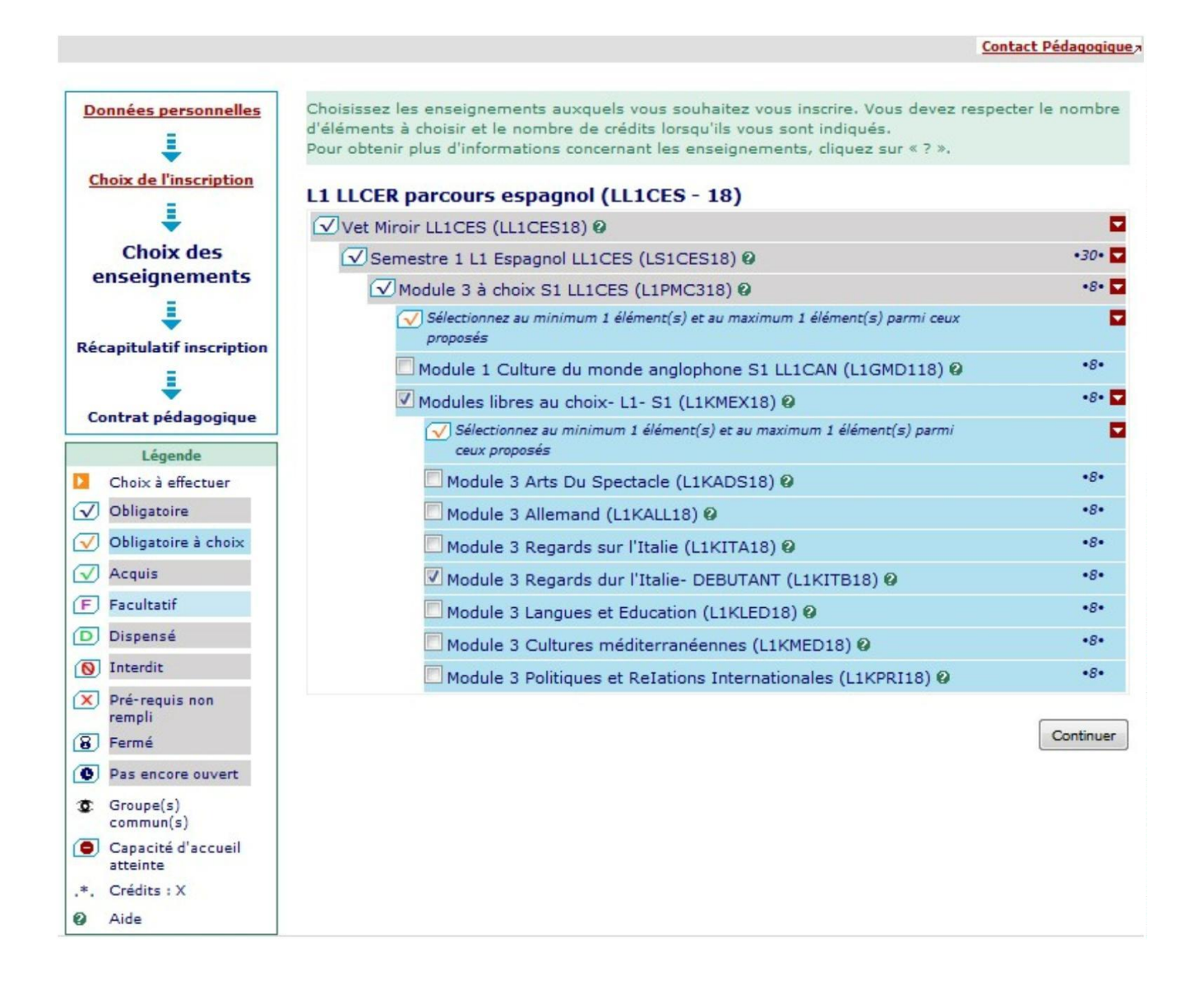

Un certain nombre d'informations, de codes ou de termes (VET miroir, LL1CES...) apparaissent. Il s'agit des codes émanant de logiciel de gestion et n'ont pas de signification pour les étudiants.

Vous devez cocher votre choix de module.

L'aide, identifiée par

contient le descriptif de l'Unité d'Enseignement ou de la matière.

### 6) Visualisation du contrat pédagogique

Le contrat pédagogique reprend l'ensemble des enseignements obligatoires ou choisis par l'étudiant au cours d'une année.

L'étudiant peut l'imprimer ou l'envoyer sur une boîte mail.

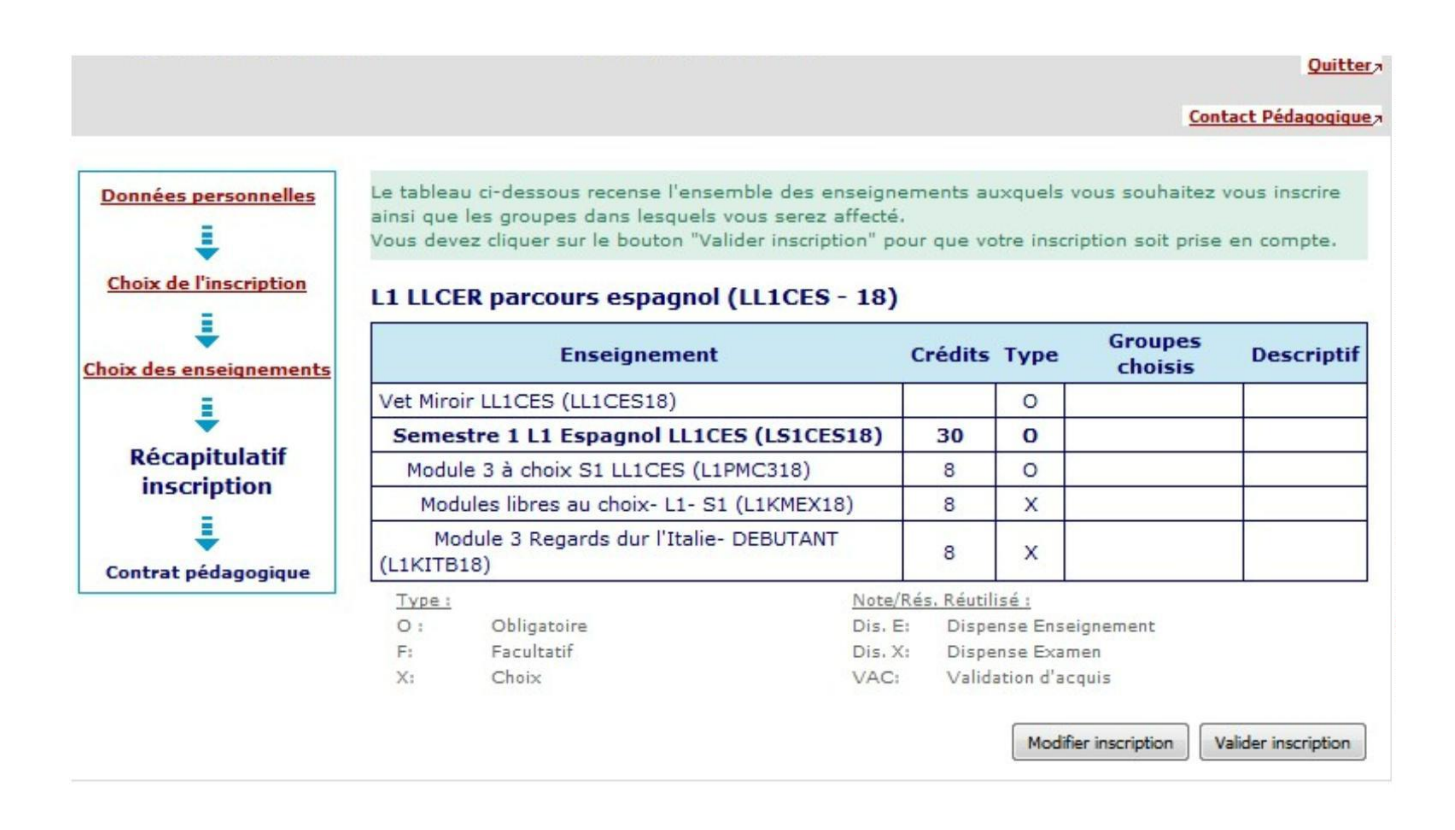

### Rappel :

L'accès au site Web se fait par le site de l'Université via l'ENT : <u>http://ent.univ-tours.fr</u>

Les dates d'accès sont les suivantes :

L1: SDL, Anglais, Lettres et Espagnol: du 31 août 9h00 au 02 septembre 12h.

Les places sont limitées pour les modules 3 proposés.

#### ATTENTION:

Le serveur peut être saturé. Si le cas se présente, alors réitérer votre demande autant de fois que possible.

Les étudiants ne pouvant pas se connecter, devront se déplacer dans leur secrétariat pédagogique une fois la campagne d'IP Web terminée (soit à partir du lundi 2 septembre - 14h).

-----

Anglais : Gaëlle ARANDELLE (secretariat.anglais@univ-tours.fr) – site Tanneurs – RDC – bureau 48

Espagnol : Marie CECCALDI (marie.ceccaldi@univ-tours.fr)- site Tanneurs - RDC - bureau 08

Lettres : Christine CLIMENT (christine.climent@univ-tours.fr)- site Tanneurs - 1er étage - bureau 106

SDL : Stéphanie FUSEAU (stephanie.fuseau@univ-tours.fr)- site Tanneurs - RDC - bureau 23